## Skrócony opis

## Ładowanie papieru

#### Ładowanie papieru

1 Ściśnij występ prowadnicy szerokości do wewnątrz i przesuń ją do położenia zgodnego z rozmiarem ładowanego papieru.

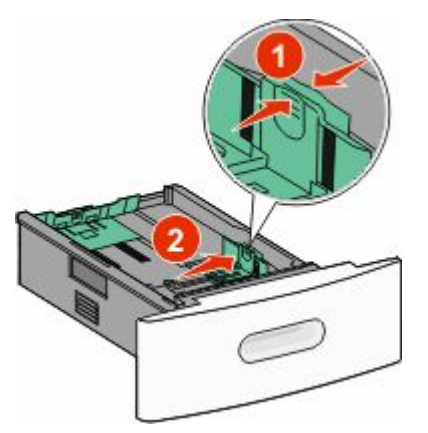

2 Odblokuj prowadnicę długości, ściśnij występ prowadnicy długości do wewnątrz i przesuń ją do położenia zgodnego z rozmiarem ładowanego papieru.

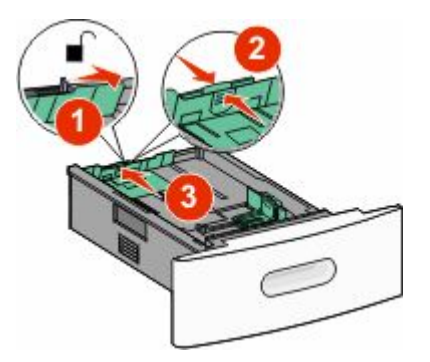

3 Wygnij, przekartkuj , a następnie wyprostuj stos papieru.

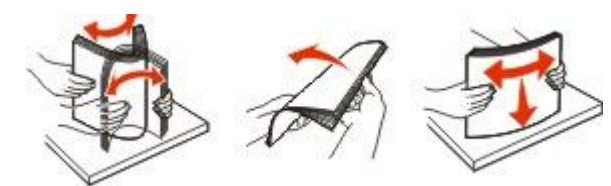

4 Załaduj papier.

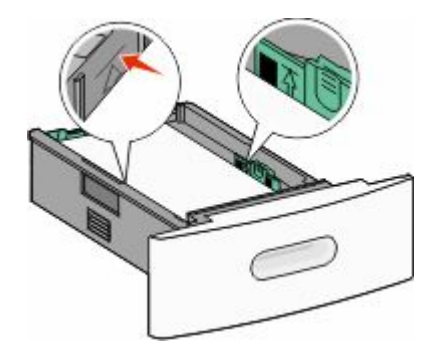

**Uwaga:** Linia maksymalnego poziomu. Nie wolno przeładowywać zasobnika.

**5** Jeśli do zasobnika załadowano inny typ papieru, należy zmienić dla zasobnika ustawienie opcji Typ papieru na ekranie dotykowym.

## Usuwanie zacięć

### 200 i 201 zacięcia papieru

 Opuść drzwiczki podajnika uniwersalnego, a następnie naciśnij zatrzask zwalniający, aby otworzyć przednią pokrywę.

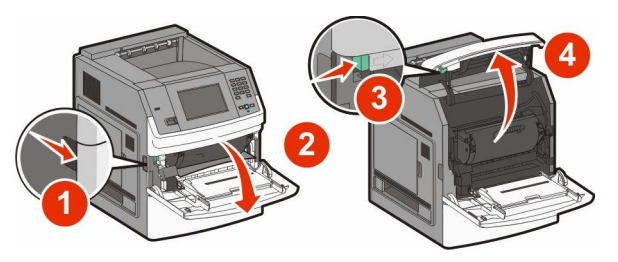

2 Unieś kasetę drukującą do góry i wyjmij ją na zewnątrz.

Ostrzeżenie — istnieje możliwość uszkodzenia: Nie wolno dotykać bębna światłoczułego u dołu kasety drukującej. Kasetę drukującą należy zawsze trzymać za uchwyt.

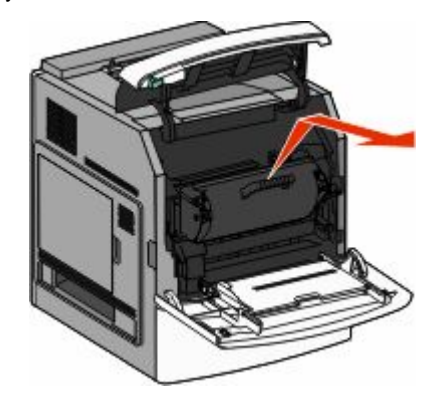

3 Odłóż kasetę drukującą na bok na płaskiej, gładkiej powierzchni.

**Ostrzeżenie — istnieje możliwość uszkodzenia:** Nie należy pozostawiać kasety drukującej wystawionej przez dłuższy czas na działanie światła słonecznego.

Ostrzeżenie — istnieje możliwość uszkodzenia: Zacięty papier może być pokryty tonerem, który może poplamić skórę i ubranie.

4 Wyjmij zacięty papier.

UWAGA — GORĄCA POWIERZCHNIA: Wnętrze drukarki może być gorące. W celu zmniejszenia ryzyka oparzenia przed dotknięciem danego podzespołu należy odczekać, aż ostygnie.

**Uwaga:** Jeśli papieru nie można łatwo wyjąć, aby to zrobić, otwórz tylne drzwiczki.

- 5 Dopasuj kasetę drukującą, a następnie zainstaluj ją ponownie.
- 6 Zamknij przednią pokrywę.
- 7 Zamknij drzwiczki podajnika uniwersalnego.
- 8 Dotknij przycisku Kontynuuj.

#### 202 i 203 zacięcia papieru

Dotknij opcji **Stan/materiały eksploatacyjne**, aby określić miejsce zacięcia. Jeśli papier wystaje z drukarki, wyciągnij go na zewnątrz, a następnie dotknij przycisku **Kontynuuj**.

Jeśli papier nie wystaje z drukarki:

1 Otwórz górne, tylne drzwiczki.

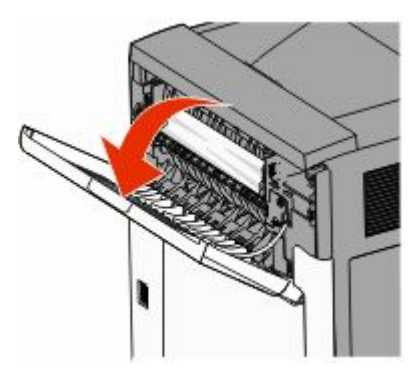

- 2 Wyjmij zacięty papier powoli, aby uniknąć jego przedarcia.
- 3 Zamknij górne, tylne drzwiczki.
- 4 Dotknij przycisku Kontynuuj.

#### 230 zacięcie papieru

# Zacięcie papieru (tylna część dupleksu)

- 1 Wyjmij standardowy zasobnik.
- 2 Otwórz dolne, tylne drzwiczki.

3 Jeśli nie znajdziesz zacięcia, naciśnij klapkę.

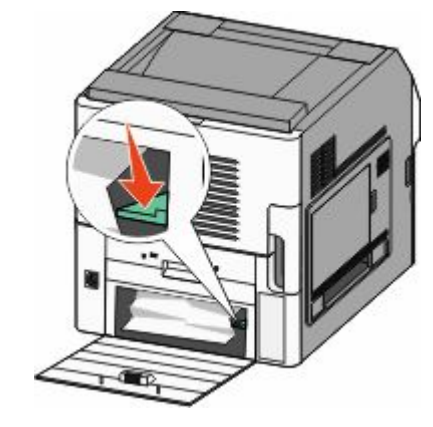

- 4 Wyjmij zacięty papier.
- 5 Zamknij dolne, tylne drzwiczki.
- 6 Włóż zasobnik standardowy.
- 7 Dotknij przycisku Kontynuuj.

#### Zacięcia papieru z przodu zasobnika

- 1 Wyjmij standardowy zasobnik z drukarki.
- 2 Naciśnij klapkę.

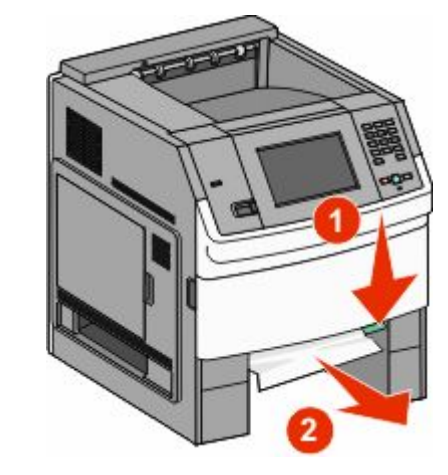

- 3 Wyjmij zacięty papier.
- 4 Włóż zasobnik standardowy.

5 Dotknij przycisku Kontynuuj.

#### 241–245 zacięcia papieru

- 1 Wysuń wskazany na wyświetlaczu podajnik.
- 2 Usuń cały zacięty papier, a następnie włóż zasobnik.
- 3 Dotknij przycisku Kontynuuj.
- 4 Jeśli komunikat o zacięciu nadal występuje w odniesieniu do zasobnika na 250 lub 550 arkuszy, wyjmij zasobnik z drukarki.
- 5 Usuń zacięty papier, a następnie włóż zasobnik.
- 6 Dotknij przycisku Kontynuuj.

### Znajdowanie więcej informacji

#### Znajdowanie informacji na temat drukarki

- Podręcznik użytkownika zawiera informacje dotyczące następujących tematów:
  - Ekran dotykowy i jego aplikacje
  - Konfigurowanie i korzystanie z oprogramowania drukarki
  - Obchodzenie się z drukarką i jej konserwacja

Najnowszy ogólny *Podręcznik użytkownika* jest dostępny w witrynie internetowej pod adresem www.lexmark.com/publications.

- W witrynie pomocy technicznej firmy Lexmark support.lexmark.com — można znaleźć informacje dotyczące następujących tematów:
  - Obsługa wiadomości e-mail
  - Obsługa chatu
  - Numery telefonów pomocy technicznej oraz godziny pracy dla danego regionu lub kraju (dostępne również wewnątrz gwarancji dostarczonej wraz z drukarką).

**Uwaga:** Wybierz kraj lub region, a następnie produkt, aby wyświetlić odpowiednią witrynę pomocy technicznej.